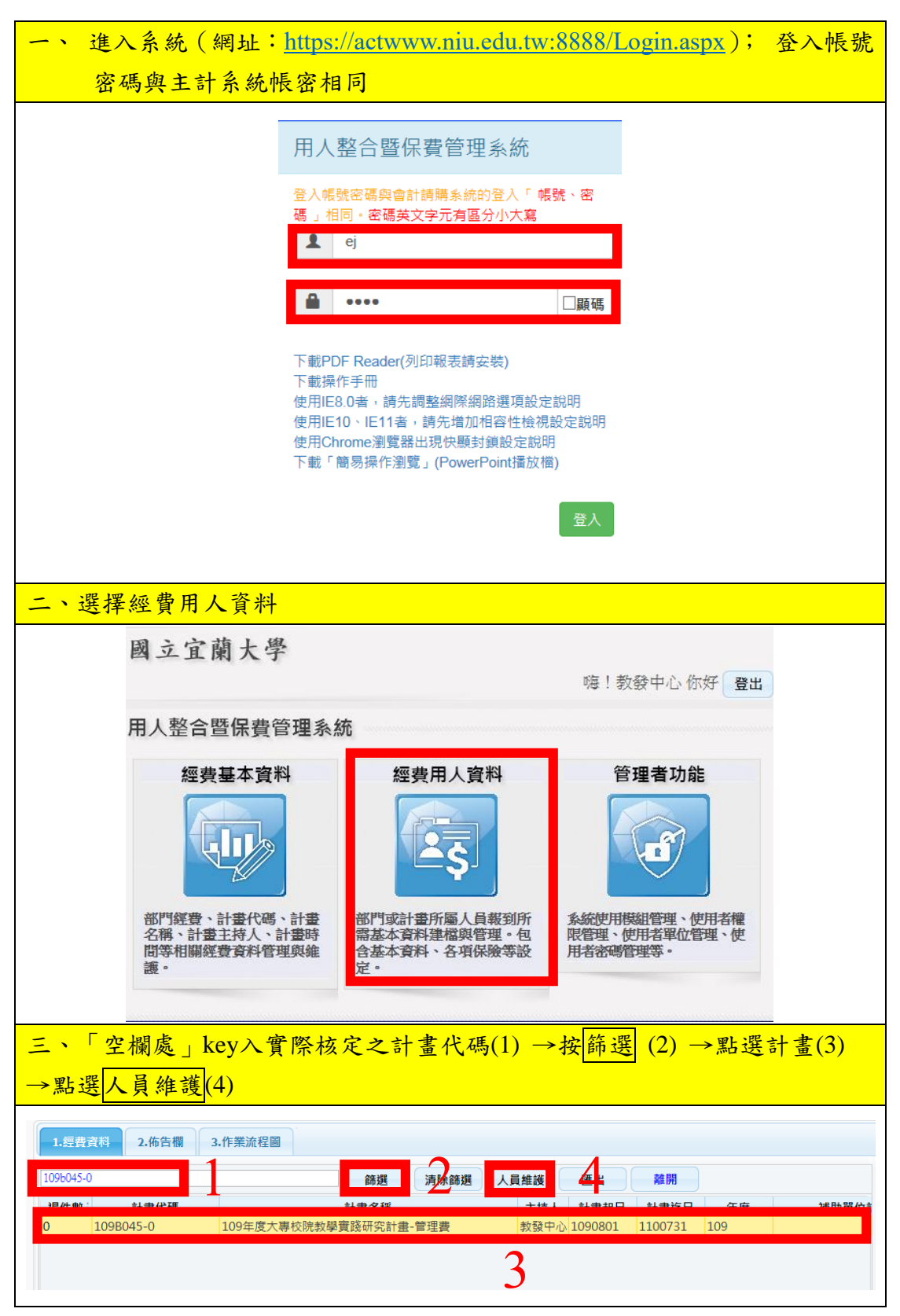

## 用人整合系統--人員進用步驟說明

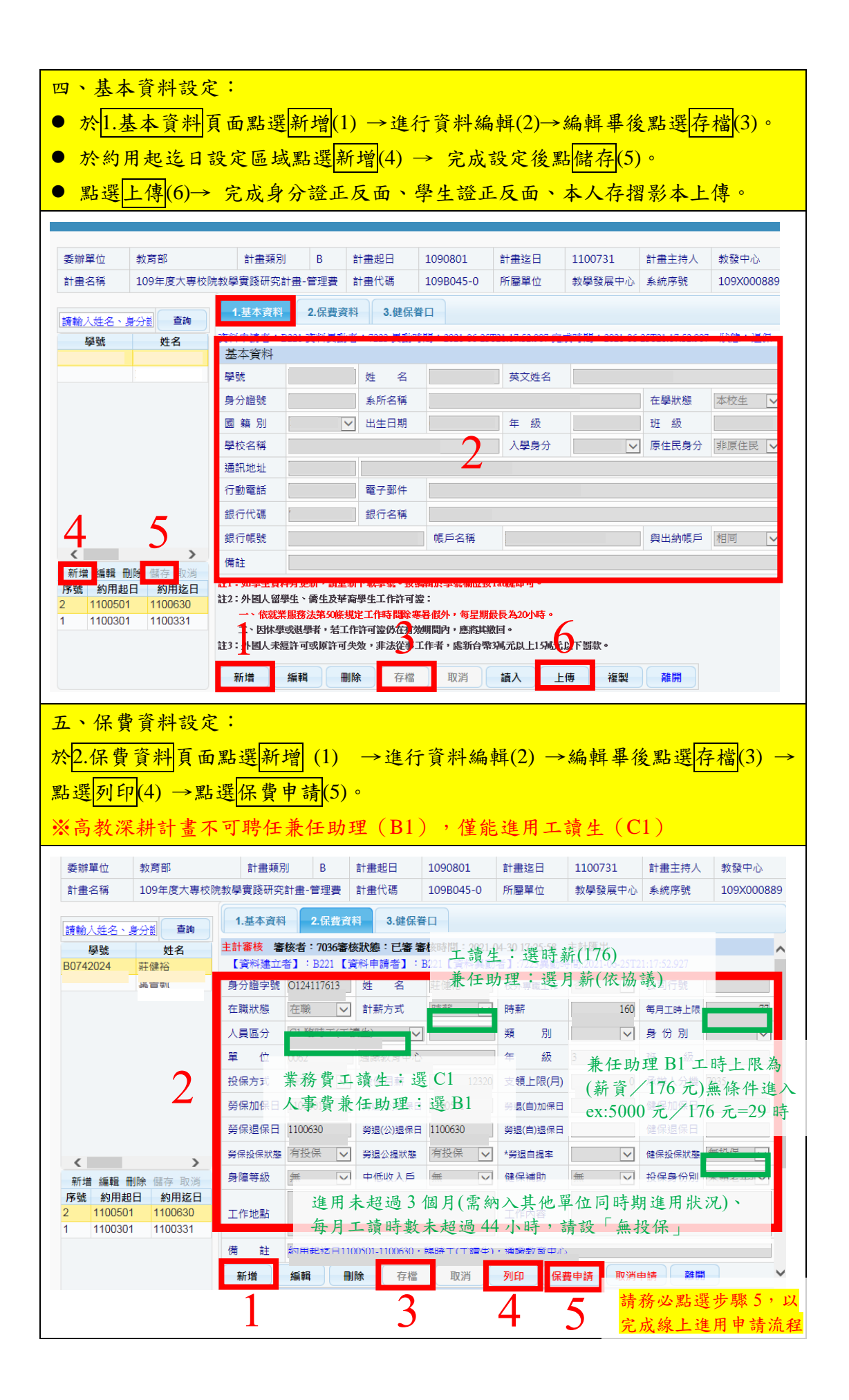

| 六、於跳出視窗中,勾選所需送審資料(1) →勾選落款項目(2) →勾選聘用項目                                                                                                    |
|----------------------------------------------------------------------------------------------------|
| (新進用)(3)→點選進用申請表 (4)→點選加(退)保申請書(5)*2次。                                                                                                    |
| ● 完成(4)後會跳出「進用表」、「契約書」、「關係型態書」,紙本資料核章後送                                                                                                    |
| 出,以完成紙本申請作業                                                                                                    |
| ● 完成(5) 一新進用加保部分,會跳出「加保申請書」;完成(5) 一離職退保部                                                                                                    |
| 分,會跳出「離職申請表」、「退保單」                                                                                                    |
| 計畫名稱         109年度大專校院教學實踐研究計畫-管理畫         計畫代碼         109B045-0         所屬單位         教學發展中心         系統序號         109X000889                                                                                                    |
| 讀翰人姓名、身分詞 查詢 1.基本資料 2.保費資料 3.健保眷口                                                                                                    |
| 學號         姓名         主計審核         審核者: 7036審核狀態: 已審 審核時間: 2021-04-30 17:25:58         主計匯出           PD740004         ************************************                                                                                                    |
| BU/42024         班随伯         Late (其何注意)         Date (其何注意)         Late (其何注意)         Late (其 for (1 a) (1 a) |
| · · · · · · · · · · · · · · · · · · ·                                                                                                    |
| 請勾選欲列印的資料範圍                                                                                                    |
| 約用超迄日 110年05月01日 ▼ 至 110年06月30日 ▼ 加退保日期設定 110 ▼ 年 * ▼ 月                                                                                                    |
| □ 計畫代碼 莊藏 新寶 單位 按條 投除 勞除 勞加(20) 勞加(20) 勞加(21) 變態(21) 勞加(22) 勞加(22) 勞加(22) 勞加(22) 勞加(22) 變態(21) 變除 鏈條 勞加 申請<br>方式 金額 加保 退保 加保 退保 加保 退保 加保 退保 加保 退保 加保 退保 加保 退保 自思率 狀態                                                                                                    |
|                                                                                                    |
|                                                                                                    |
| 高深計畫、教學實踐研究計畫請點選會辦教學發展中心                                                                                                    |
| 請選擇落款項目"以下編進用或是視視表之合無平位(如而合氣其它平位,結至經費基本或用編稱「合勝平位」,超早「其它」再合行八平位名標。)                                                                                                    |
| □免會其它單位□會辦研發處(農委會、科技部及民間產學合作計畫) ☑會辦教學發展中心(高教深耕計畫)□會辦學務處生輔組(校內計時工讀生)                                                                                                    |
|                                                                                                    |
| 「 当 新 進 用 」                                                                                                    |
| 進用申請表 加(退)保申請書 離職申請表(無勞健保適用) 保費明細表                                                                                                    |
| 4 步驟5要操作2次,第一次完成新進用加保表                                                                                                    |
| ➡ ■ ■ ■ ■ ■ ■ ■ ■ ■ ■ ■ ■ ■ ■ ■ ■ ■ ■ ■                                                                                                    |
|                                                                                                    |
| 労健保負期申請書預度功1100元                                                                                                    |
| 医用人量最高,美型测定的通信。有出,,看望追标沙腾进择有工。<br>一 <u>要和语目</u> <u>要如原因</u> 保险身份 姓名 身分證號 也<br>□ <u>如果 1 日 月</u> <u>如果 1 日 月 一 日 日 日 日 日 日 日 日 日 日 日 日 日 日 日 日 日</u>                                                                                                    |
| 180) 人本 V 新聞 V 新聞 V 新聞 V 100 (100 (100 (100 (100 (100 (100 (10                                                                                                    |
| 新進用加保,異動項目請選加保 離職退保,異動項目請選轉出                                                                                                    |
| 確定                                                                                                    |
|                                                                                                    |